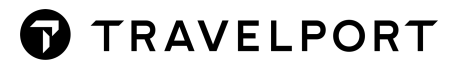

# **TRAVELPORT QUEUE CONTROL CONSOLE**

# **QUEUE DISTRIBUTION SETUP GUIDE**

Version 2021

# **TABLE OF CONTENTS**

Ν

| Scenario – Queue Distribution      | 3  |
|------------------------------------|----|
| QCC Solution                       | 3  |
| QCC Setup                          | 3  |
| Schedule 1 - Sort Ticketing Queues | 4  |
| Action 1 – Emilia                  | 6  |
| Queue Monitoring: Action 1         |    |
| Criteria: Action 1                 | 9  |
| Handler: Action 1                  | 11 |
| Action 2 – Carissa                 | 13 |
| Queue Monitoring: Action 2         | 15 |
| Criteria: Action 2                 | 15 |
| Handler: Action 2                  | 17 |
| Action 3 – Shivani                 |    |
| Queue Monitoring: Action 3         |    |
| Criteria: Action 3                 |    |
| Handler: Action 3                  |    |
| Activate Schedule 1                | 24 |
| Schedule 2 - Sort General Queues   | 25 |
| Action 1 – Emilia                  |    |
| Queue Monitoring: Action 1         |    |
| Criteria: Action 1                 |    |
| Handler: Action 1                  |    |
| Action 2 – Carissa                 |    |
| Queue Monitoring: Action 2         |    |
| Criteria: Action 2                 |    |
| Handler: Action 2                  |    |
| Action 3 – Shivani                 |    |
| Queue Monitoring: Action 3         |    |
| Criteria: Action 3                 | 33 |
| Handler: Action 3                  | 33 |
| Activate Schedule 2                | 35 |
|                                    |    |

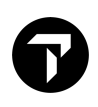

# **SCENARIO – QUEUE DISTRIBUTION**

Agency 123 Travel have three consultants that each have 2 personalised queues. The first for Ticketing and the other queue for the rest (general). They want the bookings on Q9 and Q10 to go to their Ticketing queue and the rest of the queues to go to their General queue.

Their queues are as follows:

| Consultant | Gal Sign on | Ticketing | General |
|------------|-------------|-----------|---------|
| Emilia     | ZEH         | 30        | 35      |
| Carissa    | ZCP         | 40        | 45      |
| Shivani    | ZSP         | 50        | 55      |

# **QCC SOLUTION**

For this scenario you will need to create:

- 2 schedules with 3 actions
- Each action will have 2 handlers

| Schedule 1 – Sort Ticketing Queues – Monitor Q/9 & Q/10 |                |                          |                               |  |  |  |  |
|---------------------------------------------------------|----------------|--------------------------|-------------------------------|--|--|--|--|
| Action 1 - Emilia                                       | Criteria - ZEH | Handler 1 - Move to Q/30 | Handler 2 - Remove from queue |  |  |  |  |
| Action 2 - Carissa                                      | Criteria - ZCP | Handler 1 - Move to Q/40 | Handler 2 - Remove from queue |  |  |  |  |
| Action 3 - Shivani                                      | Criteria - ZSP | Handler 1 - Move to Q/50 | Handler 2 - Remove from queue |  |  |  |  |

| Schedule 2 – Sort General Queues – Monitor all remaining queues |                |                          |                               |  |  |  |  |
|-----------------------------------------------------------------|----------------|--------------------------|-------------------------------|--|--|--|--|
| Action 1 - Emilia                                               | Criteria - ZEH | Handler 1 - Move to Q/35 | Handler 2 - Remove from queue |  |  |  |  |
| Action 2 - Carissa                                              | Criteria - ZCP | Handler 1 - Move to Q/45 | Handler 2 - Remove from queue |  |  |  |  |
| Action 3 - Shivani                                              | Criteria - ZSP | Handler 1 - Move to Q/55 | Handler 2 - Remove from queue |  |  |  |  |

# QCC SETUP

•

QCC is made up of the following components:

Schedule – When will QCC run eg. Day of the week / time etc

- Actions Title of the Action you will be performing eg. Action for Emilia, Action for Carissa etc
- a. Queue Monitoring What queue/s will QCC action from eg. Check all PNRs on Q/9
- b. Criteria What data in the PNR is QCC looking for eg. Consultant 2 letter sine on
- c. Handler What will QCC do with the PNR eg. Move to queue / remove from queue etc

| Schedule 1 – Sort Ticketing Queues |         |            |     |              | All Steps         |                        |
|------------------------------------|---------|------------|-----|--------------|-------------------|------------------------|
| Action 1                           | Emilia  | Q/9 & Q/10 | ZEH | Move to Q/30 | Remove from queue | All Steps              |
| Action 2                           | Carissa | Q/9 & Q/10 | ZCP | Move to Q/40 | Remove from queue | Copy Action 1 & update |
| Action 3                           | Shivani | Q/9 & Q/10 | ZSP | Move to Q/50 | Remove from queue | Copy Action 2 & update |

| Schedule 2 – Sort General Queues |         |             |     |              |                   | Copy Schedule 1 & update |
|----------------------------------|---------|-------------|-----|--------------|-------------------|--------------------------|
| Action 1                         | Emilia  | Q/0 – Q/25* | ZEH | Move to Q/35 | Remove from queue | Update the copied action |
| Action 2                         | Carissa | Q/0 – Q/25* | ZCP | Move to Q/45 | Remove from queue | Update the copied action |
| Action 3                         | Shivani | Q/0 - Q/25* | ZSP | Move to Q/55 | Remove from queue | Update the copied action |

\*Exclude – Ticketing queues from the previous schedule Q/9 – Q/10

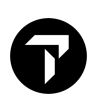

# **SCHEDULE 1 - SORT TICKETING QUEUES**

- 1. Click on **Schedules**
- 2. Click on New Schedule

| Travelpor      | t Queue Control Co        | onsole™ |       |                        |                      | Home    | Contact us   |
|----------------|---------------------------|---------|-------|------------------------|----------------------|---------|--------------|
|                |                           |         |       | Hello, Nikki.Bromwich@ | Travelport.com   Log | off   🎇 | English-(UK) |
| Schedules      | Access methods            | Agency  | Users | Audit Log entries      | Settings -           | Re      | ports +      |
| List Schedules |                           |         |       |                        |                      |         |              |
| New schedule   | Queue manager migration v | vizard  |       |                        |                      |         |              |

3. Type in the name of the schedule (eg. Ticketing sort, General sort etc) and click Create
The active box will be ticked later once the schedule has been completed

| Create Schedule                                                  |     |
|------------------------------------------------------------------|-----|
| Name                                                             |     |
| Ticket Sort                                                      |     |
| Active                                                           |     |
| The Time Table can be added on the next page after clicking Crea | ate |
|                                                                  |     |

| Create | Back to schedules |
|--------|-------------------|
|        |                   |

4. Click on Add new item under Time table

| Edit Schedule   |                   |               |             |                     |
|-----------------|-------------------|---------------|-------------|---------------------|
| Name            |                   |               |             |                     |
| Ticket Sort     |                   |               |             |                     |
| Active          |                   |               |             |                     |
| Time table:     |                   |               |             |                     |
| + Add new item  |                   |               |             |                     |
| Days To Execute | Frequency (mins.) | Run from time | Run to time |                     |
| H 4 0 F H       |                   |               |             | No items to display |
|                 |                   |               |             |                     |
| Save Back to    | details           |               |             |                     |
|                 |                   |               |             |                     |

5. Select the days and times that the queue sort should run, then click Update
<u>Note</u>: Frequency cannot be less than every 15 mins.

| Edit              | ×                                    |
|-------------------|--------------------------------------|
| Days To Execute:  | All days   Weekdays   Number of days |
|                   | Monday                               |
|                   | <ul> <li>Wednesday</li> </ul>        |
|                   | Thursday                             |
|                   | Friday                               |
|                   | Sunday                               |
| Frequency (mins.) | 15                                   |
| Run from time     | 06:00 🕒                              |
| Run to time       | 23:00                                |
|                   |                                      |
|                   | Vupdate O Cancel                     |

#### 6. Click Save

#### Time table:

| + Add new item                                                                                                    |                   |               |             |                 |  |  |  |
|----------------------------------------------------------------------------------------------------|-------------------|---------------|-------------|-----------------|--|--|--|
| Days To Execute                                                                                                    | Frequency (mins.) | Run from time | Run to time |                 |  |  |  |
| Weekdays                                                                                                    | 15                | 06:00         | 23:00       | 🖋 Edit 🗙 Delete |  |  |  |
| Image: Image: Image |                   |               |             |                 |  |  |  |
| Save Back to                                                                                                    | details           |               |             |                 |  |  |  |

The Schedule is now complete. QCC will run every 15mins on weekdays between 6am and 11pm.

# Action 1 – Emilia

# 1. Create the first action, for the first user - Emilia, by clicking on New action

| Details Schedule                                                                                                    |                                                      |                     |               |             |
|----------------------------------------------------------------------------------------------------|------------------------------------------------------|---------------------|---------------|-------------|
| Name: Ticket Sort<br>Active: No<br>Next scheduled run: Schedule is not active                                                                                                    | Minimum time in min<br>frequency): 15<br>Time table: | ns (Highest allowed |               |             |
| Last run:                                                                                                    | Days To Execute                                      | Frequency (mins.)   | Run from time | Run to time |
| Run on specific times: No                                                                                                    | Weekdays                                             | 15                  | 06:00         | 23:00       |
|                                                                                                    | н н 1                                                | H H                 |               |             |
| Edit Back to schedules                                                                                                    |                                                      |                     | Reports       | •           |
| List Actions                                                                                                    |                                                      |                     |               |             |
| New action New ticketing action                                                                                                    |                                                      |                     |               |             |
| Run Order Name <b>T</b> Active Handlers Monitoring Queu                                                                                                    | ie(s)                                                |                     |               |             |
| Image: Image       Image: Image       Image: Image       Image: Image       Image: Image       Image: Image       Image: Image       Image: Image       Image: Image       Image: Image       Image: Image       Image: Image       Image: Image       Image: Image: Image       Image: Image: Image       Image: Image: Image: Image: Image: Image       Image: Image: |                                                      |                     | No items to   | display 🖒   |

# 2. Select Access method (there should only be one). Give the Action a name, and tick the Active box

| Edit Action          |                             |
|----------------------|-----------------------------|
| Access method        | □ Stop all actions on failu |
| Default              | Failure queue               |
| Name                 |                             |
| Emilia Ticket Sort   | Failure queue category      |
| Sender email address |                             |
|                      | Failure queue date range    |
| Sender display name  |                             |
|                      | Failure queue PCC           |
| Z Active             |                             |

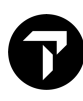

# Scroll down and click Create

| □ Always run (ignore queues)                                        | Failure email recipient | semicolon separated |
|---------------------------------------------------------------------|-------------------------|---------------------|
| Continue if the extracted value is not available in cryptic handler |                         |                     |
| Inherit PNRs                                                        |                         | h                   |
| $\Box$ Inherit PNRs from previous action in this schedule           |                         |                     |
| □ Inherit Un-Matched PNRs from previous actions in this schedule    |                         |                     |
| Un-matched queue(s) (if critera is not met) Help                    |                         |                     |
|                                                                     |                         |                     |
|                                                                     |                         |                     |
| Un-matched email recipient(s) semicolon separated                   |                         |                     |
|                                                                     |                         |                     |
| le le le le le le le le le le le le le l                            |                         |                     |
| Create Back to schedule                                             |                         |                     |
| Un-matched email recipient(s) semicolon separated                   |                         |                     |

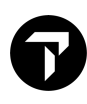

# **Queue Monitoring: Action 1**

1. Scroll down and add the Queues to Monitor by clicking on Add new item

Queues to monitor

| + Add new item  |          |            |     |                     |
|-----------------|----------|------------|-----|---------------------|
| Number of Queue | Category | Date Range | PCC |                     |
|                 |          |            |     | No items to display |

# 2. Type in the Queue number and PCC, then click Update

# Repeat these steps for each required queue

| + Add new item  |          |            |     |                   |
|-----------------|----------|------------|-----|-------------------|
| Number of Queue | Category | Date Range | PCC |                   |
| 9               |          |            | ХВ7 | ✓ Update S Cancel |
| H 4 1 F         | M        |            |     | 1 - 1 of 1 items  |

#### Queues to monitor

| + Add new item  |          |            |     |        |                  |
|-----------------|----------|------------|-----|--------|------------------|
| Number of Queue | Category | Date Range | PCC |        |                  |
| 10              |          |            | XB7 |        | × Delete         |
| 9               |          |            | XB7 | 🧨 Edit | × Delete         |
| н ч 1  н        |          |            |     |        | 1 - 2 of 2 items |

# **Criteria: Action 1**

1. Scroll down and click on Edit Criteria

#### Criteria

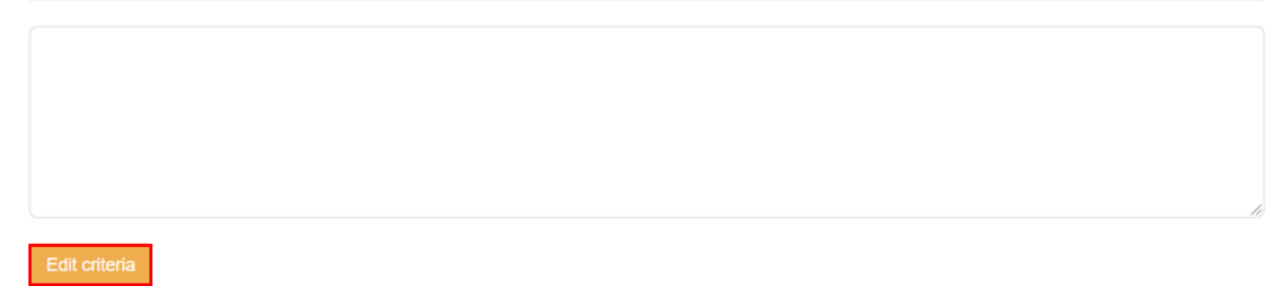

- 2. Click on Enable simple filter and select the fields as per below, then click Generate Criteria
  - BookingFile
  - TwoLetterAgentSine
  - EqualTo
  - Add the consultants 2 letter code

Edit Criteria

The screen will refresh, and the criteria will be displayed in step 1

## 3. Scroll down and click Save Criteria

| Test and Save |                    |                                                                                                    |
|---------------|--------------------|----------------------------------------------------------------------------------------------------|
| Step 1:       | Generate Criteria  | Any changes made here will override an existing criteria. ( ( CreatorSignOnQM != null && CreatorSignOnQM.ToLower() = {string(EH)} ) ) |
| Step 2:       | Queue for testing: | XB7/9 ~                                                                                                    |
| Step 3:       | Test Criteria      | This may take some time depending on number of PNRs in selected queue.                                                                |
| Step 4:       | Save Criteria      |                                                                                                    |

The confirmation is shown at the top of the page.

| Criteria Saved Successfully | Х |
|-----------------------------|---|
| Edit Criteria               |   |

# 4. Scroll to the bottom of the page and click Back to Action

| Step 4: | Save Criteria |                 |                |
|---------|---------------|-----------------|----------------|
|         |               | Delete Criteria | Back to action |

# Handler: Action 1

1. Scroll down and click **Add handler** to add the 1<sup>st</sup> handler

| Handlers    |              |                              |  |
|-------------|--------------|------------------------------|--|
| Add handler |              |                              |  |
| Run Order   | Handler Name | Configuration XML definition |  |

2. Select Move to queue from the drop down menu, then click Add and save

#### Select a handler

| Move to queue | ¥               |
|---------------|-----------------|
| Add and save  | Back to details |

- 3. Configure the move to queue handler, then click Save Configuration
  - Enter the queue number
  - Enter the category optional
  - Enter date range optional
  - Enter PCC

Configure Handler

| Queue number:      | 30             |   |
|--------------------|----------------|---|
| Queue category:    |                |   |
| Queue date range:  |                |   |
| Queue PCC:         | XB7            |   |
|                    |                |   |
| Save configuration | Back to detail | s |

4. Scroll down and click **Add Handler** to add the 2<sup>nd</sup> handler

| Handlers        |               |                                                                                              |      |           |
|-----------------|---------------|----------------------------------------------------------------------------------------------|------|-----------|
| Add handler     |               |                                                                                              |      |           |
| Run Order       | Handler Name  | Configuration XML definition                                                                 |      |           |
| 1 Move to queue | Move to queue | <root actionid="59889" agencyid="91"><ite< td=""><td>Up</td><td>Configure</td></ite<></root> | Up   | Configure |
|                 |               |                                                                                              | Down | Remove    |

#### 5. Select Remove from Queue from the dropdown menu, then click Add and Save.

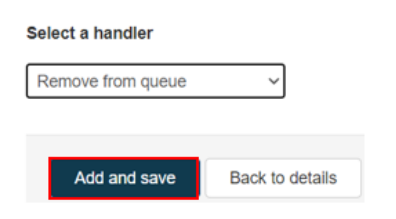

# The first action is now complete. Click **Back to schedule** to view the list of actions.

| Details Action                                                           |                                 |
|--------------------------------------------------------------------------|---------------------------------|
| Run Order: 1                                                             | Stop all actions on failure: No |
| Name: Emilia Ticket Sort                                                 | Failure email recipient:        |
| Access method: Default                                                   | Failure queue:                  |
| Sender email address:                                                    | Failure queue category:         |
| Sender display name:                                                     | Failure queue date range:       |
| Active: No                                                               | Failure queue PCC:              |
| Always run (ignore queues): No                                           |                                 |
| Inherit PNRs from previous action in this schedule: No                   |                                 |
| Inherit Un-Matched PNRs from previous actions in this schedule: No       |                                 |
| Continue if the extracted value is not available in cryptic handler: Yes |                                 |
| Un-matched queue(s) (if critera is not met):                             |                                 |
| Un-matched email recipient(s):                                           |                                 |

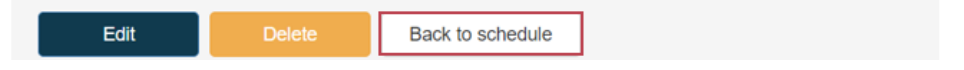

#### List Actions

| New action    | New tick                    | eting act | ion            |                     |             |             |         |
|---------------|-----------------------------|-----------|----------------|---------------------|-------------|-------------|---------|
| Run Order     | Name 🝸                      | Active    | Handlers       | Monitoring Queue(s) |             |             |         |
|               |                             |           |                |                     |             |             | Details |
| 1 Emi<br>Tick | Emilia<br>Ticket Sort Yes 2 |           | 0              |                     | Les entries | Up          | Edit    |
|               |                             | 2         | XB7/9, XB7/10, | Log entries         | Down        | Create copy |         |
|               |                             |           |                |                     |             |             | Delete  |

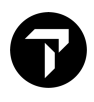

As you have setup the first action this can be copied and amended for the next action or you could start from scratch.

- From Scratch Follow the steps for the 1<sup>st</sup> action and ensure you tick the box Inherit Un-Matched PNRs from previous actions in this schedule to allow QCC to use the PNRs which did not match Emilias 2 letter sign from the her action.
- Copying see below steps

Amendments to be made:

- Action Name
- Criteria
- Handler 1

# Action 2 – Carissa

- 1. Create the next Action for Carissa by clicking on Create copy on the first action
  - This will create a copy of the 1<sup>st</sup> action with the same details

List Actions New action New ticketing action Run Order Name Active Handlers Monitoring Queue(s) Details Edit Emilia Ticket Sort No 2 XB7/9, XB7/10, Log entries Up Down 1 Create copy Delete 10 items per page 1 - 1 of 1 items I 4 1 ▶ | H C

## 2. Click **Edit** on the 2nd Action

List Actions

| New action                                                                                                    | New ticketing action                   |        |                |                     |             |      |                    |                    |
|----------------------------------------------------------------------------------------------------|----------------------------------------|--------|----------------|---------------------|-------------|------|--------------------|--------------------|
| Run Order                                                                                                    | Name T                                 | Active | Handlers       | Monitoring Queue(s) |             |      |                    |                    |
|                                                                                                    | Forthe Foliat Cont                     |        |                |                     | Lon entries | 1.1m | Davar              | Details Edit       |
| 1                                                                                                    | Emilia Ticket Sort No 2 XB7/9, XB7/10, |        | XB7/9, XB7/10, | Log entries Up Down |             | Down | Create copy Delete |                    |
|                                                                                                    |                                        |        |                |                     |             |      |                    | Details Edit       |
| 2                                                                                                    | Emilia Ticket Sort -Copy               | No     | 2              | XB7/9, XB7/10,      | Log entries | Up   | Down               | Create copy Delete |
| Image: Image     Image: Image     Image: Image: Image     Image: Image: Image     Image: Image: Image     Image: Image: Image     Image: Image: Image: Image     Image: Image: Image: Image     Image: Image: Image: Image     Image: Image: Image: Image: Image     Image: Image: Ima |                                        |        |                |                     |             |      |                    |                    |

3. Amend the Name, tick the **Active** box, tick the box **Inherit Un-Matched PNRs from previous actions in this schedule**, scroll down and click **Save**.

| Edit Action                                                                  |                                                |
|------------------------------------------------------------------------------|------------------------------------------------|
| Access method Default ~                                                      | ☐ Stop all actions on failure<br>Failure queue |
| Name                                                                         |                                                |
| Carissa Ticket Sort                                                          | Failure queue category                         |
| Sender email address                                                         |                                                |
|                                                                              | Failure queue date range                       |
| Sender display name                                                          |                                                |
|                                                                              | Failure queue PCC                              |
| Active                                                                       |                                                |
|                                                                              | Failure email recipient semicoton separated    |
| Always run (ignore queues and criteria)                                      |                                                |
| Continue if the extracted value is not available in cryptic handler          |                                                |
| Inherit PNRs                                                                 |                                                |
| Inherit DNDs from providus action in this schedule                           |                                                |
|                                                                              |                                                |
| Inherit Un-Matched PNRs from previous actions in this schedule               |                                                |
| Do not refresh PNR for applying criteria Help                                |                                                |
| Un-matched queue(s) (if critera is not met)                                  |                                                |
|                                                                              |                                                |
|                                                                              |                                                |
|                                                                              | <i>B</i>                                       |
| Jn-matched email recipient(s) semicolon separated                            |                                                |
|                                                                              |                                                |
|                                                                              |                                                |
|                                                                              |                                                |
| Criteria:                                                                    |                                                |
| (<br>( CreatorSignOnQM I= null && CreatorSignOnQM.ToLower() = {string(EH)} ) |                                                |
| 1                                                                            |                                                |
|                                                                              |                                                |
|                                                                              | 6                                              |
| Edit criteria                                                                |                                                |
|                                                                              |                                                |
| Save Back to details                                                         |                                                |

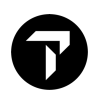

# **Queue Monitoring: Action 2**

• As this action is inheriting (or using) the PNRs from the previous action you don't need to configure the queues again as it will use the same as Emilias. Ie. Q/9 and Q/10.

# **Criteria: Action 2**

1. Scroll down and click Edit Criteria, then amend the Agent sign on

| Criteria                    |                                                      |           |
|-----------------------------|------------------------------------------------------|-----------|
| (<br>( CreatorSignOnOM I= n | ull 2.2. CreatorSignOpOM ToLower() = (string(EH)) )  |           |
| )                           | uii aa GreatorSignOnQivi. IoLower() = {string(En)} ) |           |
|                             |                                                      |           |
| Edit criteria               |                                                      | <i>li</i> |

#### 2. Amend the Agent sign on, and click Generate Criteria

Edit Criteria

| <ul> <li>Send bo</li> <li>Do NOT</li> </ul> | oking file to next step<br>Send booking file to | o if all of the following conditions are met<br>next step if all of the following conditions are met |   |
|---------------------------------------------|-------------------------------------------------|----------------------------------------------------------------------------------------------------|---|
| Enable s                                    | simple filter                                   |                                                                                                    |   |
| lf                                          | BookingFile                                     | ✓ TwoLetterAgentSine ✓ Equal To ✓ CP                                                                 |   |
| Test and Save                               |                                                 |                                                                                                    |   |
| Step 1:                                     | Generate C                                      | Any changes made here will override an existing criteria.                                            |   |
|                                             |                                                 | (<br>( CreatorSignOnQM != null && CreatorSignOnQM.ToLower() = {string(EH)} )                         |   |
|                                             |                                                 |                                                                                                    | 4 |

This will refresh the criteria for the new 2 letter sign.

| Test and Save |                    |                                                                                                    |
|---------------|--------------------|----------------------------------------------------------------------------------------------------|
| Step 1:       | Generate Criteria  | Any changes made here will override an existing criteria.<br>(<br>( CreatorSignOnQM != null && CreatorSignOnQM.ToLower() = {string(CP)} )<br>) |
| Step 2:       | Queue for testing: | XB7/9 ~                                                                                                    |
| Step 3:       | Test Criteria      | This may take some time depending on number of PNRs in selected queue.                                                                         |
| Step 4:       | Save Criteria      |                                                                                                    |

# 3. Scroll down and click Save Criteria

• The confirmation is shown at the top of the page.

| Criteria Saved Successfully | Х |
|-----------------------------|---|
| Edit Criteria               |   |

4. Scroll to the bottom of the page and click **Back to action** 

| Step 4: | Save Criteria |                 |                |
|---------|---------------|-----------------|----------------|
|         |               |                 |                |
|         |               | Delete Criteria | Back to action |

# Handler: Action 2

1. Scroll down to edit the Handler by clicking on Configure

#### Handlers Run Order Handler Name Configuration XML definition <root ActionId="59891" AgencyId="91"><ite Configure Up 1 Move to queue Down Remove -. Up Configure 2 Remove from queue Down Remove

2. Amend the queue number, then click Save configuration

| Configure Handler  |                 |
|--------------------|-----------------|
| Queue number:      | 40              |
| Queue category:    |                 |
| Queue date range:  |                 |
| Queue PCC:         | xb7             |
|                    |                 |
| Save configuration | Back to details |

The second Action is now complete. Click **Back to Schedule** to see the list of actions.

| List Actions                    |                          |                              |          |                                                                |             |        |             |
|---------------------------------|--------------------------|------------------------------|----------|----------------------------------------------------------------|-------------|--------|-------------|
| New action New ticketing action |                          |                              |          |                                                                |             |        |             |
| Run Order                       | Name 🝸                   | Active                       | Handlers | Monitoring Queue(s)                                            |             |        |             |
|                                 | Emilia Ye<br>Ticket Sort |                              |          | XB7/9, XB7/10,                                                 |             |        | Details     |
|                                 |                          | Yes 2                        | 2        |                                                                | Log entries | Up     | Edit        |
| 1                               |                          |                              |          |                                                                |             | Down   | Create copy |
|                                 |                          |                              |          |                                                                |             | Delete |             |
|                                 |                          |                              |          |                                                                |             |        | Details     |
| 2                               | Carissa                  | Carissa<br>Ticket Sort Yes 2 | 2        | Inherit Un-Matched PNRs from previous actions in this schedule | Log entries | Up     | Edit        |
|                                 | Ticket Sort              |                              | 2        |                                                                |             | Down   | Create copy |
|                                 |                          |                              |          |                                                                |             | Delete |             |

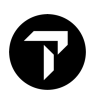

# Action 3 – Shivani

- Create the next Action for Shivani by clicking on Create copy on the 2nd action
   This will create a copy of the 2<sup>nd</sup> action with the same details

| List Action:                    | List Actions           |                              |          |                                                                |             |      |             |  |
|---------------------------------|------------------------|------------------------------|----------|----------------------------------------------------------------|-------------|------|-------------|--|
| New action New ticketing action |                        |                              |          |                                                                |             |      |             |  |
| Run Order                       | Name 🝸                 | Active                       | Handlers | Monitoring Queue(s)                                            |             |      |             |  |
|                                 |                        |                              |          |                                                                |             |      | Details     |  |
|                                 | Emilia<br>Ticket Sort  | ort Yes 2                    | 2        | XB7/9, XB7/10,                                                 | Log entries | Up   | Edit        |  |
|                                 |                        |                              | 2        |                                                                |             | Down | Create copy |  |
|                                 |                        |                              |          |                                                                |             |      | Delete      |  |
|                                 |                        |                              |          |                                                                |             |      | Details     |  |
| 2                               | Carissa<br>Ticket Sort | Carissa<br>Ticket Sort Yes 2 | es 2     | Inherit Un-Matched PNRs from previous actions in this schedule | Log entries | Up   | Edit        |  |
|                                 |                        |                              |          |                                                                |             | Down | Create copy |  |
|                                 |                        |                              |          |                                                                |             |      | Delete      |  |

# 2. Click **Edit** on the 3<sup>rd</sup> Action

| List Actions                    |                                     |                            |                                                                |                                                                |             |             |                    |  |
|---------------------------------|-------------------------------------|----------------------------|----------------------------------------------------------------|----------------------------------------------------------------|-------------|-------------|--------------------|--|
| New action New ticketing action |                                     |                            |                                                                |                                                                |             |             |                    |  |
| Run Order                       | Name <b>T</b>                       | Active                     | Handlers                                                       | Monitoring Queue(s)                                            |             |             |                    |  |
|                                 |                                     |                            |                                                                |                                                                |             |             | Details            |  |
| 1                               | Emilia                              | Vec                        | 2                                                              | VR7/0 VR7/10                                                   | Log entries | Up          | Edit               |  |
| 1                               | Ticket Sort                         | Ticket Sort                | 2                                                              | XB//9, XB//10,                                                 | Log entries | Down        | Create copy        |  |
|                                 |                                     |                            |                                                                |                                                                | Delete      |             |                    |  |
|                                 |                                     |                            |                                                                |                                                                |             |             | Details            |  |
| 2                               | Carissa<br>Ticket Sort              | Yes 2                      |                                                                | Inherit Un-Matched PNRs from previous actions in this schedule | Log entries | Up          | Edit               |  |
| 2                               |                                     |                            | 2                                                              |                                                                |             | Down        | Create copy        |  |
|                                 |                                     |                            |                                                                |                                                                | Delete      |             |                    |  |
|                                 |                                     |                            |                                                                |                                                                |             |             | Details            |  |
| 2                               | Carissa<br>Ticket Sort - No<br>Copy | ssa<br>et Sort - No 2<br>/ | 0                                                              |                                                                |             | Up          | Edit               |  |
| 3 1                             |                                     |                            | Inherit Un-Matched PNRs from previous actions in this schedule | Log entriés                                                    | Down        | Create copy |                    |  |
|                                 |                                     |                            |                                                                |                                                                |             |             | Delete             |  |
| н •                             | 1                                   |                            | 10 🔻                                                           | items per page                                                 |             |             | 1 - 3 of 3 items 💍 |  |

3. Amend the Name, tick the Active box, scroll down and click Save.

| Edit Action                                                               |                                             |
|---------------------------------------------------------------------------|---------------------------------------------|
| Access method                                                             | □ Stop all actions on failure               |
| Default ~                                                                 | Failure queue                               |
| Name                                                                      |                                             |
| Shivani Ticket Sort                                                       | Failure queue category                      |
| Sender email address                                                      |                                             |
| Candau diantau nama                                                       | Failure queue date range                    |
| sender display name                                                       | Failura queue BCC                           |
|                                                                           |                                             |
| Z Active                                                                  | Failure email recipient semicolon separated |
| Always run (ignore queues and criteria)                                   |                                             |
| Continue if the extracted value is not available in cryptic handler       |                                             |
| Inherit PNRs                                                              | li li                                       |
| □ Inherit PNRs from previous action in this schedule                      |                                             |
| Inherit Un-Matched PNRs from previous actions in this schedule            |                                             |
| Do not refresh BNP for applying criteria                                  |                                             |
|                                                                           |                                             |
| Jn-matched queue(s) (if critera is not met) Help                          |                                             |
|                                                                           |                                             |
|                                                                           |                                             |
| Jn-matched email recipient(s) semicolon separated                         |                                             |
|                                                                           |                                             |
|                                                                           |                                             |
| Criteria:                                                                 | là                                          |
| (                                                                         |                                             |
| ( CreatorSignOnQM != null && CreatorSignOnQM.ToLower() = {string(CP)} ) ) |                                             |
|                                                                           |                                             |
|                                                                           |                                             |
| Edit criteria                                                             |                                             |
| Cause Pools to details                                                    |                                             |
| Save Back to details                                                      |                                             |

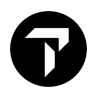

# **Queue Monitoring: Action 3**

• As this action is inheriting (or using) the PNRs from the previous action you don't need to configure the queues again as it will use the same as Carissa's. le. Q/9 and Q/10.

# **Criteria: Action 3**

#### 1. Scroll down and click Edit Criteria

Criteria

| (             |                                                            |  |
|---------------|------------------------------------------------------------|--|
| (CreatorSignO | OnQM != null && CreatorSignOnQM.ToLower() = {string(CP)} ) |  |
| )             |                                                            |  |
|               |                                                            |  |
|               |                                                            |  |
|               |                                                            |  |
|               |                                                            |  |
| Edit criteria |                                                            |  |

#### 2. Amend the Agent sign on and click Generate Criteria

Edit Criteria

| Send booking file to next step if all of the following conditions are met                                                                                                    |  |
|----------------------------------------------------------------------------------------------------|--|
| <ul> <li>Do NOT Send booking file to next step if all of the following conditions are met</li> </ul>                                                                                                    |  |
| Enable simple filter       If     BookingFile     TwoLetterAgentSine     Equal To     SP                                                                                                    |  |
| Enable filter by Count                                                                                                    |  |
| Enable advanced filter by count ;                                                                                                    |  |
| Test and Save                                                                                                    |  |
| Step 1:       Generate Criteria         Any changes made here will override an existing criteria.         (         (         (         (         (         (         (         (         (         (         (         (         (         (         (         (         (         (         (         (         (         (         (         (         (         (         (         (         (         (         (         (         (         (         (         (         (         (         (         (         (         (         (         (         (         (         (         (         (         (         (         (     < |  |

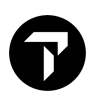

This will refresh the criteria for the new 2 letter sign.

# 3. Scroll down and click Save Criteria

| Test and Save |                    |                                                                                                    |
|---------------|--------------------|----------------------------------------------------------------------------------------------------|
| Step 1:       | Generate Criteria  | Any changes made here will override an existing criteria.  ( ( CreatorSignOnQM I= null && CreatorSignOnQM.ToLower() = {string(SP)}) ) |
| Step 2:       | Queue for testing: | XB7/9                                                                                                    |
| Step 3:       | Test Criteria      | This may take some time depending on number of PNRs in selected queue.                                                                |
| Step 4:       | Save Criteria      |                                                                                                    |

• The confirmation is shown at the top of the page.

| Criteria Saved Successfully | Х |
|-----------------------------|---|
| Edit Criteria               |   |

4. Scroll to the bottom of the page and click Back to action

| Step 4: | Save Criteria |                                |  |
|---------|---------------|--------------------------------|--|
|         |               | Delete Criteria Back to action |  |

# Handler: Action 3

1. Scroll down to edit the Handler by clicking on Configure

| Handlers    |                   |                                                                                                    |            |                     |
|-------------|-------------------|----------------------------------------------------------------------------------------------------|------------|---------------------|
| Add handler |                   |                                                                                                    |            |                     |
| Run Order   | Handler Name      | Configuration XML definition                                                                                     |            |                     |
| 1           | Move to queue     | <root actionid="59891" agencyid="91"><ite< td=""><td>Up<br/>Down</td><td>Configure<br/>Remove</td></ite<></root> | Up<br>Down | Configure<br>Remove |
| 2           | Remove from queue |                                                                                                    | Up<br>Down | Configure<br>Remove |

2. Amend the queue number, then click Save configuration

| Configure Handler  |                 |
|--------------------|-----------------|
| Queue number:      | 50              |
| Queue category:    |                 |
| Queue date range:  |                 |
| Queue PCC:         | XB7             |
|                    |                 |
| Save configuration | Back to details |

The 3rd Action is now complete. Click Back to Schedule to see the list of actions.

| List Actions |                                 |                              |          |                                                                |             |        |                    |  |
|--------------|---------------------------------|------------------------------|----------|----------------------------------------------------------------|-------------|--------|--------------------|--|
| New action   | New action New ticketing action |                              |          |                                                                |             |        |                    |  |
| Run Order    | Name 🝸                          | Active                       | Handlers | Monitoring Queue(s)                                            |             |        |                    |  |
|              |                                 |                              |          |                                                                |             |        | Details            |  |
|              | Emilia<br>Ticket Sort           |                              |          |                                                                |             | Up     | Edit               |  |
| 1            |                                 | Sort Yes                     | 2        | XB7/9, XB7/10,                                                 | Log entries | Down   | Create copy        |  |
|              |                                 |                              |          |                                                                |             |        | Delete             |  |
|              | Carissa<br>Ticket Sort          | Carissa<br>Ticket Sort       | es 2     | Inherit Un-Matched PNRs from previous actions in this schedule | Log entries |        | Details            |  |
| 2            |                                 |                              |          |                                                                |             | Up     | Edit               |  |
| 2            |                                 |                              |          |                                                                |             | Down   | Create copy        |  |
|              |                                 |                              |          |                                                                |             | Delete |                    |  |
|              |                                 |                              |          |                                                                |             |        | Details            |  |
| 2            | Shivani                         | Shivani<br>Ticket Sort Yes 2 | 0        |                                                                | Log entries | Up     | Edit               |  |
| 3            | Ticket Sort Yes                 |                              | 2        | Inherit Un-Matched PNRs from previous actions in this schedule |             | Down   | Create copy        |  |
|              |                                 |                              |          |                                                                |             | Delete |                    |  |
|              | 1                               |                              | 10 🔻     | items per page                                                 |             |        | 1 - 3 of 3 items 💍 |  |

# Schedule 1 – Completed Details

Back to schedules

| Schedule 1 – Sort Ticketing Queues - Monitor Q/9 & Q/10 |                |                          |                               |  |  |  |  |  |  |  |
|---------------------------------------------------------|----------------|--------------------------|-------------------------------|--|--|--|--|--|--|--|
| Action 1 - Emilia                                       | Criteria - ZEH | Handler 1 - Move to Q/30 | Handler 2 - Remove from queue |  |  |  |  |  |  |  |
| Action 2 - Carissa                                      | Criteria - ZCP | Handler 1 - Move to Q/40 | Handler 2 - Remove from queue |  |  |  |  |  |  |  |
| Action 3 - Shivani                                      | Criteria - ZSP | Handler 1 - Move to Q/50 | Handler 2 - Remove from queue |  |  |  |  |  |  |  |

#### Details Schedule

| Name: Ticket Sort<br>Active: No<br>Next scheduled run: Schedule is not active | Minimum time in mir<br>frequency): 15<br>Time table: | ns (Highest allowed |               |             |
|-------------------------------------------------------------------------------|------------------------------------------------------|---------------------|---------------|-------------|
| Last run:                                                                     | Days To Execute                                      | Frequency (mins.)   | Run from time | Run to time |
| Run on specific times: No                                                     | Weekdays                                             | 15                  | 06:00         | 23:00       |
|                                                                               | H 4 1                                                |                     |               |             |
| Edit Back to schedules                                                        |                                                      |                     | Reports       | Ŧ           |

#### List Actions

| New action | New tick                                   | eting acti | on             |                                                                |             |                                |                                                    |
|------------|--------------------------------------------|------------|----------------|----------------------------------------------------------------|-------------|--------------------------------|----------------------------------------------------|
| Run Order  | Name 📍                                     | Active     | Handlers       | Monitoring Queue(s)                                            |             |                                |                                                    |
| 1          | Emilia<br>Ticket Sort Yes 2 XB7/9, XB7/10, |            | XB7/9, XB7/10, | Log entries                                                    | Up<br>Down  | Details<br>Edit<br>Create copy |                                                    |
| 2          | Carissa<br>Ticket Sort                     | Yes        | 2              | Inherit Un-Matched PNRs from previous actions in this schedule | Log entries | Up<br>Down                     | Delete<br>Details<br>Edit<br>Create copy<br>Delete |
| 3          | Shivani<br>Ticket Sort                     | Yes        | 2              | Inherit Un-Matched PNRs from previous actions in this schedule | Log entries | Up<br>Down                     | Details<br>Edit<br>Create copy<br>Delete           |
|            | 1                                          |            | 10 🔻           | items per page                                                 |             | 1                              | - 3 of 3 items 💍                                   |

• After adding all users it's time to activate the schedule.

#### 1. Click Back to schedules

| Details Schedule                                                              |                                                                     |                   |                        |                      |  |  |  |
|-------------------------------------------------------------------------------|---------------------------------------------------------------------|-------------------|------------------------|----------------------|--|--|--|
| Name: Ticket Sort<br>Active: No<br>Next scheduled run: Schedule is not active | Minimum time in mins (Highest allowed frequency): 15<br>Time table: |                   |                        |                      |  |  |  |
| Last run:<br>Run on specific times: No                                        | Days To Execute<br>Weekdays                                         | Frequency (mins.) | Run from time<br>06:00 | Run to time<br>23:00 |  |  |  |
|                                                                               | н е 1                                                               | ► H               |                        |                      |  |  |  |
| Edit Back to schedules                                                        |                                                                     |                   | Reports                | •                    |  |  |  |

#### 2. To start the Ticket sort, click on Activate on the schedule

| List Schedule | 5                                       |                      |                 |             |                              |
|---------------|-----------------------------------------|----------------------|-----------------|-------------|------------------------------|
| New schedule  | Queue mana                              | ger migration wizard |                 |             |                              |
| Name T        | Frequency <b>T</b>                      | Next scheduled run   | Active <b>T</b> |             |                              |
| Ticket Sort   | Frequency                               | Not active           | No              | Log entries | Details Edit Delete Activate |
|               | ,,,,,,,,,,,,,,,,,,,,,,,,,,,,,,,,,,,,,,, |                      |                 |             | Create copy                  |

### 3. Click Yes

| Change status        | Schedule                                                       |  |
|----------------------|----------------------------------------------------------------|--|
| Are you sure you wan | o enable the schedule: Ticket Sort (Travelport AU - XD8/31HX)? |  |
| Yes                  | Back to schedules                                              |  |

The schedule is now active and will run every 15mins on weekdays between 6am and 11pm.

List Schedules

| edule Queue man | ager migration wizard       |                 |             |           |              |                     |
|-----------------|-----------------------------|-----------------|-------------|-----------|--------------|---------------------|
| ▼ Frequency ▼   | Next scheduled run <b>Y</b> | Active <b>T</b> |             |           |              |                     |
| Traguanay       | 19/04/2021                  | Vac             | Log optriog | Details   | Details Edit | Details Edit Delete |
| T Frequency     | 10:52:58.293                | res             | Log entries | Create co | Create copy  | Create copy         |

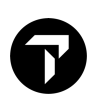

# **SCHEDULE 2 - SORT GENERAL QUEUES**

| Schedule 2 – Sort General Queues – Monitor all remaining queues |                |                          |                               |  |  |  |  |  |  |  |
|-----------------------------------------------------------------|----------------|--------------------------|-------------------------------|--|--|--|--|--|--|--|
| Action 1 - Emilia                                               | Criteria - ZEH | Handler 1 - Move to Q/35 | Handler 2 - Remove from queue |  |  |  |  |  |  |  |
| Action 2 - Carissa                                              | Criteria - ZCP | Handler 1 - Move to Q/45 | Handler 2 - Remove from queue |  |  |  |  |  |  |  |
| Action 3 - Shivani                                              | Criteria - ZSP | Handler 1 - Move to Q/55 | Handler 2 - Remove from queue |  |  |  |  |  |  |  |

As you have already setup the first schedule, this can be copied and amended or you can start from scratch.

- From Scratch Follow the steps for Schedule 1 •
- Copying see below steps •

Amendments to be made:

- Schedule Name
- **Action Names** 
  - a. Queues to Monitor
  - b. Handler 1
- Click on Create Copy of the schedule you want to copy

   This will create a copy of the 1<sup>st</sup> schedule with the same details
  - b. Click Edit to amend this

| New schedule | e Queue mana       | ger migration wizard       |                 |             |                      |      |        |            |
|--------------|--------------------|----------------------------|-----------------|-------------|----------------------|------|--------|------------|
| Name 🛛 🍸     | Frequency <b>T</b> | Next scheduled run         | Active <b>T</b> |             |                      |      |        |            |
| Ticket Sort  | Frequency          | 19/04/2021<br>11:08:02.857 | Yes             | Log entries | Details<br>Create co | Edit | Delete | Deactivate |

List Schedules

List Schedules

| New schedule          | Queue manager migration wizard |                            |                 |             |                                             |  |  |  |  |
|-----------------------|--------------------------------|----------------------------|-----------------|-------------|---------------------------------------------|--|--|--|--|
| Name <b>T</b>         | Frequency <b>T</b>             | Next scheduled run T       | Active <b>T</b> |             |                                             |  |  |  |  |
| Ticket Sort           | Frequency                      | 19/04/2021<br>11:08:02.857 | Yes             | Log entries | DetailsEditDeleteDeactivateCreate copy      |  |  |  |  |
| Ticket Sort -<br>Copy | Frequency                      | Not active                 | No              | Log entries | Details Edit Delete Activate<br>Create copy |  |  |  |  |

# 2. Update the name of the schedule then click **Save**

| Edit Schedule        |                   |               |             |        |              |
|----------------------|-------------------|---------------|-------------|--------|--------------|
| Name<br>General Sort | )                 |               |             |        |              |
| + Add new item       |                   |               |             |        |              |
| Days To Execute      | Frequency (mins.) | Run from time | Run to time |        |              |
| Weekdays             | 15                | 06:00         | 23:00       | 🥒 Edit | × Delete     |
| H 4 1 P H            |                   |               |             | 1 -    | 1 of 1 items |
| Save Back to         | details           |               |             |        |              |

You now need to amend Emilias action to update the name, monitoring queues, and the 1<sup>st</sup> handler.

# Action 1 – Emilia

### 1. Click Edit on the Emilias action

| List Action                     | S                      |        |          |                                                                |             |            |                                          |  |  |  |  |
|---------------------------------|------------------------|--------|----------|----------------------------------------------------------------|-------------|------------|------------------------------------------|--|--|--|--|
| New action New ticketing action |                        |        |          |                                                                |             |            |                                          |  |  |  |  |
| Run Order                       | Name <b>T</b>          | Active | Handlers | Monitoring Queue(s)                                            |             |            |                                          |  |  |  |  |
| 1                               | Emilia<br>Ticket Sort  | Yes    | 2        | XB7/9, XB7/10,                                                 | Log entries | Up<br>Down | Details<br>Edit<br>Create copy<br>Delete |  |  |  |  |
| 2                               | Carissa<br>Ticket Sort | Yes    | 2        | Inherit Un-Matched PNRs from previous actions in this schedule | Log entries | Up<br>Down | Details<br>Edit<br>Create copy<br>Delete |  |  |  |  |
| 3                               | Shivani<br>Ticket Sort | Yes    | 2        | Inherit Un-Matched PNRs from previous actions in this schedule | Log entries | Up<br>Down | Details<br>Edit<br>Create copy<br>Delete |  |  |  |  |
| H                               | 1                      | •      | 10 🔻     | items per page                                                 |             |            | 1 - 3 of 3 items 💍                       |  |  |  |  |

# 2. Edit the name of the action and click **Save**

Edit Action

| Access method                                                             | □ Stop all actions on failure               |
|---------------------------------------------------------------------------|---------------------------------------------|
| Default ~                                                                 | Failure queue                               |
| Name                                                                      |                                             |
| Emilia General Sort                                                       | Failure queue category                      |
| Sender email address                                                      |                                             |
|                                                                           | Failure queue date range                    |
| Sender display name                                                       |                                             |
|                                                                           | Failure queue PCC                           |
| Z Active                                                                  |                                             |
| Always run (ignore queues and criteria)                                   | Failure email recipient semicolon separated |
|                                                                           |                                             |
| Continue if the extracted value is not available in cryptic handler       |                                             |
| Inherit PNRs                                                              | la la la la la la la la la la la la la l    |
| □ Inherit PNRs from previous action in this schedule                      |                                             |
| Inherit IIn Metched DNRs from provinus actions in this schedule           |                                             |
|                                                                           |                                             |
| Un-matched queue(s) (if critera is not met) Help                          |                                             |
|                                                                           |                                             |
|                                                                           |                                             |
|                                                                           | li li                                       |
| Un-matched email recipient(s) semicolon separated                         |                                             |
|                                                                           |                                             |
|                                                                           |                                             |
| Criteria:                                                                 | A                                           |
| (                                                                         |                                             |
| ( CreatorSignOnQM I= null && CreatorSignOnQM.ToLower() = {string(EH)} ) ) |                                             |
|                                                                           |                                             |
|                                                                           |                                             |
| Edit criteria                                                             |                                             |
| Save Back to details                                                      |                                             |

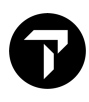

### **Queue Monitoring: Action 1**

1. Scroll down to edit the queues to monitor and click **Edit** on the first line.

#### 2. Amend the queue number and click Update

a. Repeat for Q/10 - Edit, Amend the queue number and Update

#### Queues to monitor

| + Add new item  |          |            |     |          |                  |
|-----------------|----------|------------|-----|----------|------------------|
| Number of Queue | Category | Date Range | PCC |          |                  |
| o  🗘            |          |            | ХВ7 | ✓ Update | O Cancel         |
| 10              |          |            | XB7 | 🥒 Edit   | × Delete         |
| H 4 1 +         | M        |            |     |          | 1 - 2 of 2 items |

#### 3. Add the new queues to monitor.

- a. Click Add new item
- b. Add the queue number and PCC, then click **Update**
- c. Repeat for all general queues

#### Queues to monitor

| + Add new item  |          |            |     |          |                  |
|-----------------|----------|------------|-----|----------|------------------|
| Number of Queue | Category | Date Range | PCC |          |                  |
| 1  🗘            |          |            | xb7 | ✓ Update | O Cancel         |
| 0               |          |            | XB7 | 🧪 Edit   | × Delete         |
| 2               |          |            | XB7 | 🧪 Edit   | × Delete         |
| н н             | M        |            |     |          | 1 - 3 of 3 items |

### Criteria: Action 1

 As this action was copied from the original schedule you don't need to configure the criteria as it will use the same details as Emilia's criteria from schedule 1, ie. ZEH

# Handler: Action 1

1. Scroll down to amend the 1<sup>st</sup> handler by clicking **Configure** 

### Handlers

| Add handler |                   |                                                                                                    |            |                     |
|-------------|-------------------|----------------------------------------------------------------------------------------------------|------------|---------------------|
| Run Order   | Handler Name      | Configuration XML definition                                                                                     |            |                     |
| 1           | Move to queue     | <root actionid="59903" agencyid="91"><ite< td=""><td>Up<br/>Down</td><td>Configure<br/>Remove</td></ite<></root> | Up<br>Down | Configure<br>Remove |
| 2           | Remove from queue |                                                                                                    | Up<br>Down | Configure<br>Remove |

# 2. Update the queue number and click Save Configuration

| Configure Handler  |                 |
|--------------------|-----------------|
| Queue number:      | 35              |
| Queue category:    |                 |
| Queue date range:  |                 |
| Queue PCC:         | xb7             |
|                    |                 |
| Save configuration | Back to details |

# 3. Click **Back to schedule**

| Details Action                                                           |                                 |  |  |  |  |
|--------------------------------------------------------------------------|---------------------------------|--|--|--|--|
| Run Order: 1                                                             | Stop all actions on failure: No |  |  |  |  |
| Name: Emilia General Sort                                                | Failure email recipient:        |  |  |  |  |
| Access method: Default                                                   | Failure queue:                  |  |  |  |  |
| Sender email address:                                                    | Failure queue category:         |  |  |  |  |
| Sender display name:                                                     | Failure queue date range:       |  |  |  |  |
| Active: Yes                                                              | Failure queue PCC:              |  |  |  |  |
| Always run (ignore queues): No                                           |                                 |  |  |  |  |
| Inherit PNRs from previous action in this schedule: No                   |                                 |  |  |  |  |
| Inherit Un-Matched PNRs from previous actions in this schedule: No       |                                 |  |  |  |  |
| Continue if the extracted value is not available in cryptic handler: Yes |                                 |  |  |  |  |
| Un-matched queue(s) (if critera is not met):                             |                                 |  |  |  |  |
| Un-matched email recipient(s):                                           |                                 |  |  |  |  |
|                                                                          |                                 |  |  |  |  |
| Edit Delete Back to schedule                                             |                                 |  |  |  |  |

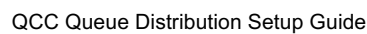

New action New ticketing action Run Order Name Active Handlers Monitoring Queue(s) T Details XB7/0, XB7/1, XB7/2, XB7/3, XB7/4, XB7/5, XB7/6, Emilia Up Edit XB7/7, XB7/8, XB7/11, XB7/12, XB7/13, XB7/14, General 2 Log entries Yes 1 XB7/15, XB7/16, XB7/17, XB7/18, XB7/19, XB7/20, Down Create copy Sort XB7/21, XB7/22, XB7/23, XB7/24, XB7/25, Delete Details Carissa Edit Up 2 Log entries General Yes 2 Down Create copy Sort Delete Details Up Edit Shivani 3 2 Log entries Yes rit Un.Ma Ticket Sort Down Create copy Delete 1 - 3 of 3 items M 4 1 10 items per page ► Þ Ċ

All updates are now completed for Emilia. For the remaining consultants you only need to update the Action

# Action 2 – Carissa

1. Click Edit on Carissa's action.

name and 1<sup>st</sup> handler as the queues will be inherited automatically.

2. Update the name, scroll down and click Save

| Access method        |   |
|----------------------|---|
| Access method        |   |
| Default              | ~ |
| Name                 |   |
| Carissa General Sort |   |
| Sender email address |   |
|                      |   |
| Sender display name  |   |
|                      |   |
| Active               |   |

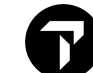

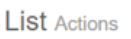

Edit Action

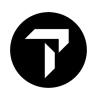

#### **Queue Monitoring: Action 2**

• As this action is inheriting (or using) the PNRs from the previous action you don't need to configure the queues again as it will use the same as Emilias, ie All remaining general queues

### **Criteria: Action 2**

• As this action was copied from the original schedule you don't need to configure the criteria as it will use the same details as Carissa's original criteria, ie.ZCP

## Handler: Action 2

1. Scroll down to Handlers and click **Configure** on the 1<sup>st</sup> handler

#### Handlers

| Add handler |                   |                                                                                                    |            |                     |
|-------------|-------------------|----------------------------------------------------------------------------------------------------|------------|---------------------|
| Run Order   | Handler Name      | Configuration XML definition                                                                                     |            |                     |
| 1           | Move to queue     | <root actionid="59904" agencyid="91"><ite< td=""><td>Up<br/>Down</td><td>Configure<br/>Remove</td></ite<></root> | Up<br>Down | Configure<br>Remove |
| 2           | Remove from queue |                                                                                                    | Up<br>Down | Configure<br>Remove |

#### 2. Update the queue number, then click Save Configuration

| Configure Handler  |                 |
|--------------------|-----------------|
| Queue number:      | 45              |
| Queue category:    |                 |
| Queue date range:  |                 |
| Queue PCC:         | xb7             |
|                    |                 |
| Save configuration | Back to details |

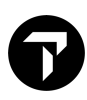

# Action 3 – Shivani

# 1. Click Edit on Shivani's action.

#### List Actions

| New action  | New tick           | eting act   | ion      |                                                                                            |             |             |                  |   |
|-------------|--------------------|-------------|----------|--------------------------------------------------------------------------------------------|-------------|-------------|------------------|---|
| Run Order   | Name <b>T</b>      | Active      | Handlers | Monitoring Queue(s)                                                                        |             |             |                  |   |
|             |                    |             |          |                                                                                            |             |             | Details          |   |
| 1           | Emilia<br>General  | Yes         | 2        | XB7/7, XB7/8, XB7/11, XB7/12, XB7/12, XB7/13, XB7/14,                                      | Log entries | Up          | Edit             |   |
|             | Sort               |             | -        | XB7/15, XB7/16, XB7/17, XB7/18, XB7/19, XB7/20,<br>XB7/21, XB7/22, XB7/23, XB7/24, XB7/25, |             | Down        | Create copy      |   |
|             |                    |             |          |                                                                                            |             |             | Delete           |   |
|             |                    |             |          |                                                                                            |             |             | Details          |   |
| 2           | Carissa<br>General | Yes         | 2        | Inherit Un-Matched PNRs from previous actions in this schedule                             | Log entries | Up          | Edit             |   |
|             | Sort               |             | -        |                                                                                            |             | Down        | Create copy      |   |
|             |                    |             |          |                                                                                            |             |             | Delete           |   |
|             |                    |             |          |                                                                                            |             |             | Details          |   |
| 3           | Shivani            | ni<br>Yes 2 | 2        | Inherit IIn Matched PNRs from previous actions in this schedule                            | Log entries | Up          | Edit             |   |
| Ticket Sort |                    |             |          |                                                                                            | Down        | Create copy |                  |   |
|             |                    |             |          |                                                                                            |             |             | Delete           |   |
| H 4         | 1                  |             | 10 🔻     | items per page                                                                             |             |             | 1 - 3 of 3 items | Ċ |

# 2. Update the name, scroll down and click Save

Edit Action

| cess method          |   |
|----------------------|---|
| Default              | ~ |
| lame                 |   |
| Shivani General Sort |   |
| Sender email address |   |
|                      |   |
| Sender display name  |   |
|                      |   |
| Active               |   |

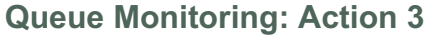

• As this action is inheriting (or using) the PNRs from the previous action you don't need to configure the queues again as it will use the same as Carissa's, ie All remaining general queues

## **Criteria: Action 3**

• As this action was copied from the original schedule you don't need to configure the criteria as it will use the same details as Carissa's original criteria, ie.ZCP

### Handler: Action 3

3. Scroll down to Handlers and click **Configure** on the 1<sup>st</sup> handler

Handlers

| Add handler |                   |                                                                                                    |            |                     |
|-------------|-------------------|----------------------------------------------------------------------------------------------------|------------|---------------------|
| Run Order   | Handler Name      | Configuration XML definition                                                                                     |            |                     |
| 1           | Move to queue     | <root actionid="59904" agencyid="91"><ite< td=""><td>Up<br/>Down</td><td>Configure<br/>Remove</td></ite<></root> | Up<br>Down | Configure<br>Remove |
| 2           | Remove from queue |                                                                                                    | Up<br>Down | Configure<br>Remove |

4. Update the queue number, then click **Save Configuration** 

| Configure Handler  |                 |
|--------------------|-----------------|
| Queue number:      | 55              |
| Queue category:    |                 |
| Queue date range:  |                 |
| Queue PCC:         | XB7             |
|                    |                 |
| Save configuration | Back to details |

#### Click Back to schedule to review all actions

List Actions

| New action | New tick                         | keting act                       | ion      |                                                                |             |      |             |
|------------|----------------------------------|----------------------------------|----------|----------------------------------------------------------------|-------------|------|-------------|
| Run Order  | Name <b>T</b>                    | Active                           | Handlers | Monitoring Queue(s)                                            |             |      |             |
|            |                                  |                                  |          | XB7/0 XB7/1 XB7/2 XB7/3 XB7/4 XB7/5 XB7/6                      |             |      | Details     |
| 1          | Emilia                           | Vec                              | 2        | XB7/7, XB7/8, XB7/11, XB7/12, XB7/13, XB7/14,                  | Log entries | Up   | Edit        |
| Sort       | Sort                             | 163                              | 2        | XB7/15, XB7/16, XB7/17, XB7/18, XB7/19, XB7/20,                | Log chaics  | Down | Create copy |
|            |                                  |                                  |          |                                                                | Delete      |      |             |
|            | Carissa<br>2 General Yes<br>Sort | Carissa                          |          | Inherit Un-Matched PNRs from previous actions in this schedule | Log entries |      | Details     |
| с          |                                  |                                  | es 2     |                                                                |             | Up   | Edit        |
| ۷          |                                  | 163                              |          |                                                                |             | Down | Create copy |
|            |                                  |                                  |          |                                                                |             |      | Delete      |
|            |                                  | Shivani<br>General Yes 2<br>Sort | 2        | Inherit Un-Matched PNRs from previous actions in this schedule | Log entries |      | Details     |
| 3          | Shivani<br>General               |                                  |          |                                                                |             | Up   | Edit        |
| 5          | Sort                             |                                  |          |                                                                |             | Down | Create copy |
|            |                                  |                                  |          |                                                                | Delete      |      |             |

# Schedule 2 – Completed

| Schedule 2 – Sort General Queues – Monitor all remaining queues |                |                          |                               |  |  |  |
|-----------------------------------------------------------------|----------------|--------------------------|-------------------------------|--|--|--|
| Action 1 - Emilia                                               | Criteria - ZEH | Handler 1 - Move to Q/35 | Handler 2 - Remove from queue |  |  |  |
| Action 2 - Carissa                                              | Criteria - ZCP | Handler 1 - Move to Q/45 | Handler 2 - Remove from queue |  |  |  |
| Action 3 - Shivani                                              | Criteria - ZSP | Handler 1 - Move to Q/55 | Handler 2 - Remove from queue |  |  |  |

#### Details Schedule

| Name: General Sort<br>Active: No<br>Next scheduled run: Schedule is not active | Minimum time in mins (Highest allowed<br>frequency): 15<br>Time table: |                   |               |             |  |  |
|--------------------------------------------------------------------------------|------------------------------------------------------------------------|-------------------|---------------|-------------|--|--|
| Last run:                                                                      | Days To Execute                                                        | Frequency (mins.) | Run from time | Run to time |  |  |
| Run on specific times: No                                                      | Weekdays                                                               | 15                | 06:00         | 23:00       |  |  |
|                                                                                | <b>I</b>                                                               |                   |               |             |  |  |

| Edit | Back to schedules | Reports | Ŧ |
|------|-------------------|---------|---|
|------|-------------------|---------|---|

#### List Actions

| New action | New tick           | eting act                        | ion                                                           |                                                                                                    |             |             |                    |
|------------|--------------------|----------------------------------|---------------------------------------------------------------|----------------------------------------------------------------------------------------------------|-------------|-------------|--------------------|
| Run Order  | Name 🝸             | Active                           | Handlers                                                      | Monitoring Queue(s)                                                                                                    |             |             |                    |
|            |                    |                                  |                                                               |                                                                                                    |             |             | Details            |
| Emilia     | Emilia<br>General  | Yes                              | 2                                                             | XB7/1, XB7/0, XB7/2, XB7/3, XB7/7, XB7/11, XB7/12, XB7/14, XB7/15, XB7/16, XB7/17, XB7/18, XB7/19, XB7/14, XB7/19, XB7/19, XB7/14, XB7/19, XB7/14, XB7/19, XB7/14, XB7/19, XB7/14, XB7/19, XB7/14, XB7/14, XB7/19, XB7/14, XB7/19, XB7/14, XB7/19, XB7/14, XB7/14, XB7/19, XB7/14, XB7/14, XB7/14, XB7/19, XB7/14, XB7/14, XB7/14, XB7/14, XB7/19, XB7/14, XB7/14, XB7 | Log entries | Up          | Edit               |
|            | Sort               | 105                              | 2                                                             | XB7/20, XB7/21, XB7/22, XB7/23, XB7/24, XB7/25,                                                                                                    | Log onaloo  | Down        | Create copy        |
|            |                    |                                  |                                                               |                                                                                                    | Delete      |             |                    |
|            |                    |                                  |                                                               |                                                                                                    |             |             | Details            |
| 2          | Carissa<br>General | Carissa<br>General Yes 2<br>Sort | ′es 2                                                         | Inherit Un-Matched PNRs from previous actions in this schedule                                                                                                    | Log entries | Up          | Edit               |
| -          | Sort               |                                  |                                                               |                                                                                                    |             | Down        | Create copy        |
|            |                    |                                  |                                                               |                                                                                                    |             | Delete      |                    |
|            |                    |                                  |                                                               |                                                                                                    |             |             | Details            |
| 3          | Shivani<br>General | Yes                              | 2                                                             | Inherit Un.Matched PNRs from previous actions in this schedule                                                                                                    | Log entries | Up          | Edit               |
| -          | Sort               |                                  | inneric on-watched PWKS from previous actions in ons schedule | Log online                                                                                                    | Down        | Create copy |                    |
|            |                    |                                  |                                                               |                                                                                                    |             |             | Delete             |
|            | 1                  |                                  | 10 🔻                                                          | items per page                                                                                                    |             |             | 1 - 3 of 3 items 💍 |

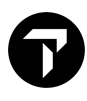

### **Activate Schedule 2**

• After adding all users it's time to activate the schedule.

#### 1. Click Back to schedules

| Details Schedule                                                              |                                                      |                     |               |             |
|-------------------------------------------------------------------------------|------------------------------------------------------|---------------------|---------------|-------------|
| Name: Ticket Sort<br>Active: No<br>Next scheduled run: Schedule is not active | Minimum time in mir<br>frequency): 15<br>Time table: | ns (Highest allowed |               |             |
| Last run:                                                                     | Days To Execute                                      | Frequency (mins.)   | Run from time | Run to time |
| Run on specific times: No                                                     | Weekdays                                             | 15                  | 06:00         | 23:00       |
|                                                                               | H 4 1                                                | ► H                 |               |             |
| Edit Back to schedules                                                        |                                                      |                     | Reports       | •           |

# 2. To start the General sort, click on Activate on the schedule

| List Schedule   | s                  |                            |                 |             |                                                              |   |
|-----------------|--------------------|----------------------------|-----------------|-------------|--------------------------------------------------------------|---|
| New schedule    | Queue mana         | ager migration wizard      |                 |             |                                                              |   |
| Name <b>T</b>   | Frequency <b>T</b> | Next scheduled run T       | Active <b>T</b> |             |                                                              |   |
| Ticket Sort     | Frequency          | 19/04/2021<br>11:23:05.023 | Yes             | Log entries | Details     Edit     Delete     Deactivate       Create copy |   |
| General<br>Sort | Frequency          | Not active                 | No              | Log entries | Details Edit Delete Activate Create copy                     |   |
| H 4             | 1 <b>F</b> H       | 10 • items per pag         | je              |             | 1 - 2 of 2 items                                             | Ç |

# 3. Click Yes

| Change status                                                                          | Change status Schedule |  |  |  |  |  |
|----------------------------------------------------------------------------------------|------------------------|--|--|--|--|--|
| are you sure you want to enable the schedule: General Sort (Travelport AU - XD8/31HX)? |                        |  |  |  |  |  |
| Yes                                                                                    | Back to schedules      |  |  |  |  |  |

The schedule is now active and will run every 15mins on weekdays between 6am and 11pm.

| List Schedule   | S                  |                            |                 |             |                             |        |                 |      |
|-----------------|--------------------|----------------------------|-----------------|-------------|-----------------------------|--------|-----------------|------|
| New schedule    | Queue mana         | ager migration wizard      |                 |             |                             |        |                 |      |
| Name <b>T</b>   | Frequency <b>T</b> | Next scheduled run T       | Active <b>T</b> |             |                             |        |                 |      |
| Ticket Sort     | Frequency          | 19/04/2021<br>10:52:58.293 | Yes             | Log entries | Details Edit<br>Create copy | Delete | Deactivate      |      |
| General<br>Sort | Frequency          | 19/04/2021<br>10:49:18.750 | Yes             | Log entries | DetailsEditCreate copy      | Delete | Deactivate      |      |
|                 | 1 🕨 🕨              | 10 • items per pag         | ge              |             |                             |        | 1 - 2 of 2 item | is 🖒 |